# RUIZU Music Player D08 User Manual

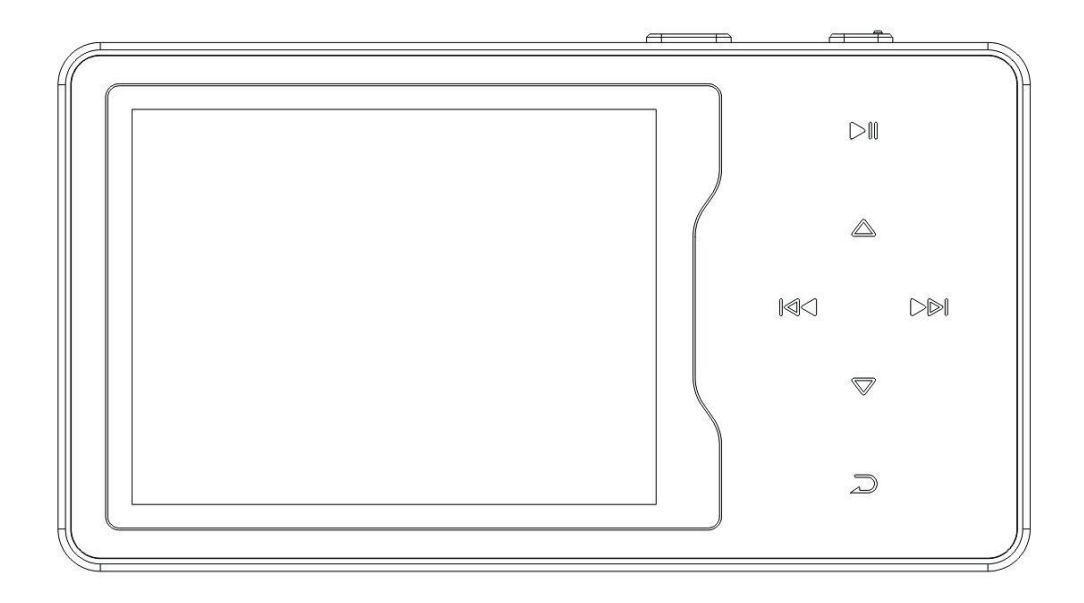

**RUIZU Customer Service** 

ruizuservice@hotmail.com

| Quick Guide                 | 1 |
|-----------------------------|---|
| Basic Operations            | 2 |
| 1. Charge the Player        |   |
| 2. Power On/Off             | 3 |
| 3. Date Transfer            |   |
| 4. Lock Screen              | 4 |
| 5. Return                   | 4 |
| 6. Volume Adjustment        | 4 |
| Music                       | 5 |
| 1. Rewind/Forward           | 5 |
| 2. Settings                 | 5 |
| 2.1 Equalizer               | 5 |
| 2.2 Play Mode               | 5 |
| 2.3 Variable Speed playback | 6 |
| 2.4 Delete                  | 6 |
| 2.5 Repeat mode             | 6 |
| 2.6 EQ Settings             | 7 |
| 2.7 Information             | 7 |
| Video                       | 8 |
| 1. Playback Mode            |   |
| 2. Play Speed               | 9 |

## User Guide

| 3. Screen Size       | 9  |
|----------------------|----|
| 4. Delete            | 9  |
| 5. Information       | 9  |
| FM Radio             | 10 |
| Recorder             |    |
| 1. Recording Library | 12 |
| 2. Recording Format  |    |
| 3. Recording Quality | 12 |
| 4. Mic Sensitivity   |    |
| 5. Save Route        | 12 |
| Ebook                | 13 |
| Photo                | 14 |
| Tools                |    |
| Setting              | 16 |
| 1. Display           | 16 |
| 2. Power Saving      | 16 |
| 3. Date & Time       |    |
| 4. Language          | 16 |
| 5. Advanced          | 16 |
| 5.1 Information      | 16 |
| 5.2 Key Tone         | 17 |
| 5.3 Button Light     | 17 |

| 5.4 Speaker                 | 17 |
|-----------------------------|----|
| 5.5 Format Internal Memory  | 17 |
| 5.6 Reset Default Settings  | 17 |
| Folder                      | 18 |
| Support and Troubleshooting |    |
| Specifications              | 22 |

# Quick Guide

While the player is powered on, touch direction buttons to access to its 9 different functions, including Music, Video, FM Radio, Recorder, Ebook, Photo, Tools, Setting, Folder. Touch in button to enter.

Plug your earphone into the jack to enjoy the music and radio you like.

Note: The player will into sleep mode automatically without operation within 1 minute. Hold the power button for 3 seconds to wake it up.

# **Basic Operations**

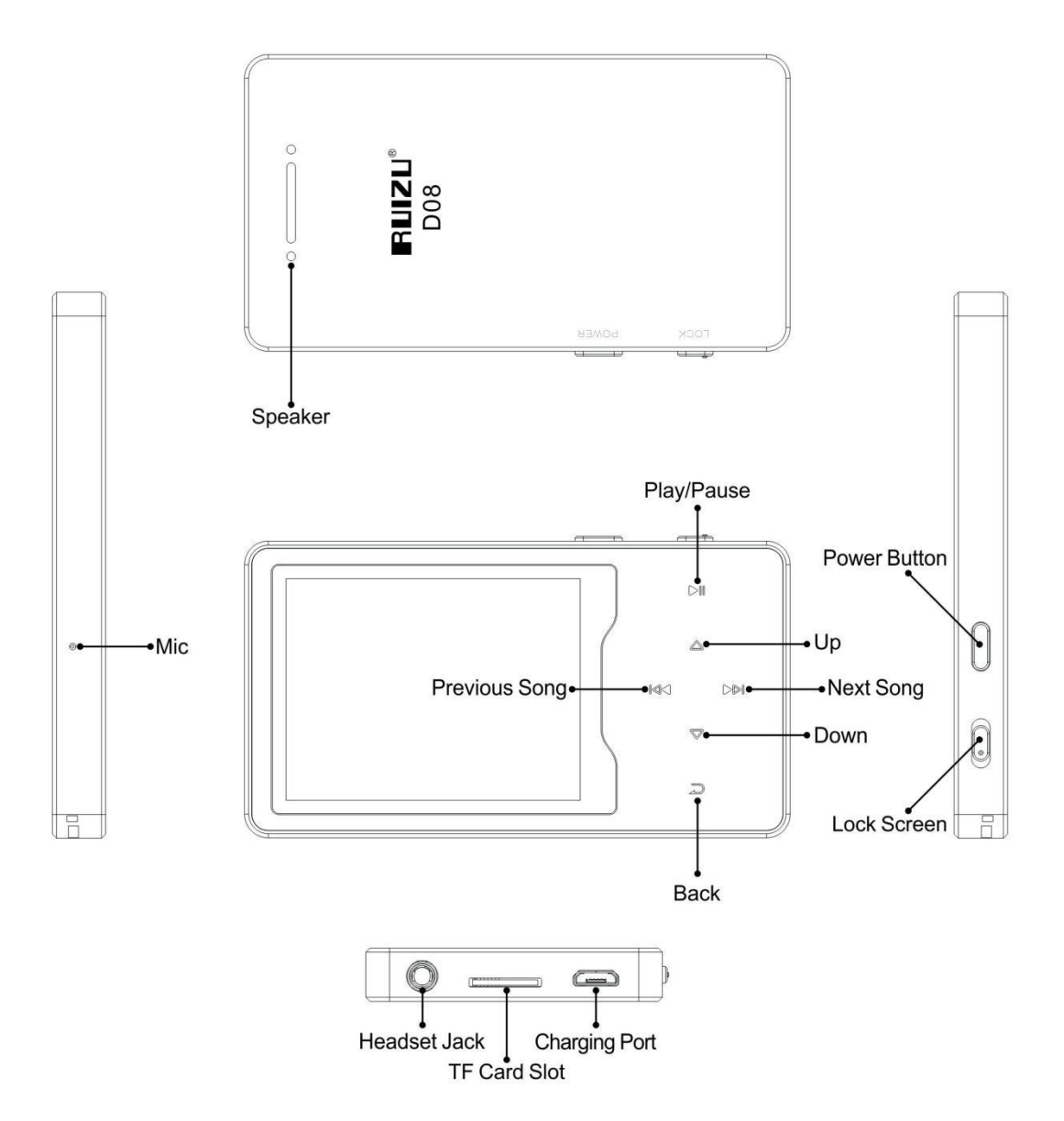

## 1.Charge the Player

1. Plug the attached USB cable into the USB port of a computer to charge the player. When you start charging, it will show two options: "Charge & Transfer" and "Charge & Play". An indicate on the top right will show the charging statue.

2. Use only the 5V/500mA charger for charging or it may lead to product failure.

# 2.Power On/Off

Hold the Power button 3 seconds on the right to turn on/off the player.

## 3.Date Transfer

Plug it into your computer and copy over media files with the attached USB cable as if it were a flash driver or use music management software such as Windows Media Player to transfer the files.

Note: if your computer cannot detect the MP3 Player, try to update your USB driver or use another cable. If it still can't work for you. Ask RUIZU Customer Service for additional help (See Cover)

## 4.Lock Screen

Use the switch on the top to lock the screen. Repeat to unlock.

Note: Lock Screen will make buttons not working. If you accidentally locked your screen , just use the switch to unlock.

## 5.Return

While on playing interface, touch the button is to exit.

## 6.Volume Adjustment

While on playing interface, touch  $\blacktriangle$  /  $\checkmark$  to adjust sound volume.

Note: There's a built-in speaker in RUIZU D05 MP3 Player, the speaker will turn on automatically when no earphones are plugged in.

# Music

Touch is button with "Music" on main interface to access to its function. A music list will show up, pick up a music to play. RUIZU D08 Music Player supports MP3, WMA, APE, WAV, FLAC format audio files.

#### 1.Rewind/Forward

While it's on music playing interface, touch button « / » to go to the previous/next song.

Hold button • / for fast rewind/ forward.

#### 2.Settings

While it's on music playing interface, hold is button to access to its sub-menu. The related list will show:

#### 2.1 Equalizer

Use the equalizer, and select one of the 7 sound effects.

#### 2.2 Play Mode

Sequential Play: Play tracks one by one.

Repeat One: Repeat play one track.

Repeat All: Play all of your tracks and repeat.
Shuffle: Play all of your tracks randomly.
Shuffle+Repeat: Play all tracks randomly & repeat.
Test Play: Play each tracks a few seconds.

## 2.3 Variable Speed playback

Adjust speed from -4 (Slowest) to +4 (Fastest). MP3 and WAV format only.

## 2.4 Delete

Delete the currently playing song from Mp3 player.

## 2.5 Repeat mode

There are 4 options in Repeat mode:

**AB Repeat:** Play music as A-B loop.

1) Enter AB Repeat, an "A" on bottom right will in purple color. Touch button 🖬 to set a start time.

2) Once start time has set, the "B" on bottom right will in purple color. Touch button <sup>M</sup> to set an end time. And then the loop begins.

3) touch button **>>** again to end the A-B loop.

**Replay Times:** Set how many times the loop play. **Replay Interval:** Set how many seconds among each A-B loop.

**Repeat Speed:** Set the play speed on A-B loop.

## 2.6 EQ Settings

Set the customized user EQ.

## 2.7 Information

View the info of selected music track.

# Video

Touch is button with "Video" on main interface to access to its function. RUIZU D08 Music Player supports 1080p Full HD video play: AVI, 3GP, MKV, RMVB, ASF, FLV, MOV, VOB, MPG, MP4, RM, WMV.

Note: If you use the converter tool to change the format, some video may not be played.

#### Settings

While it's on video playing interface, hold is button to access to its sub-menu. The related list will show:

#### 1.Playback Mode:

Sequential Play: Play videos one by one.
Repeat One: Repeat play one video.
Repeat All: Play all of your videos and repeat.
Shuffle: Play all of your videos randomly.
Shuffle+Repeat: Play all videos randomly & repeat.
Test Play: Play each video a few seconds.

#### 2. Play Speed:

Adjust the video play speed 0 to 4.

#### 3. Screen Size:

Select screen size among Full Size, Original Size, and 16:9.

#### 4. Delete:

Delete the currently playing video.

#### 5. Information:

View the info of selected video.

## FM Radio

Touch is button with "FM Radio" on main interface to access to its function.

Note: Wired headphones are required as antenna for FM radio function.

#### Settings

While on radio playing, hold M button go to its sub-menu. A related list will show:

#### Channel List:

View the search Frequency Channels.

#### Auto Search:

Auto search for the local FM channels.

#### Manual Search:

Manual search for the local FM channels.

#### **Delete Channel:**

Delete a channel from Channel list.

## FM Recording:

Record current playing FM radio.

## **Recording Library:**

Play recorded FM radio.

## **Tuner Sensitivity:**

Adjust the sensitivity of tuner.

## **Tuner Region:**

Select among Common Band, Euro Band, and Japan Band.

## Backstage Play:

Enable radio play, even quit "FM Radio" interface.

## Recorder

Touch M button with "Recorder" on main interface to access to its function. Touch M button to start your recording.

## Settings

While on radio playing, hold M button go to its sub-menu. A related list will show:

## 1.Recording Library

View your recording files in "Recording Library".

## 2. Recording Format

Select a saved format between MP3 and WAV.

## 3. Recording Quality

Select the quality of recording.

## 4.Mic Sensitivity

Set the sensibility of Mic before recording.

#### 5.Save Route

Select the route to save your recording.

## Ebook

Touch is button with "Ebook" on main interface to access to its function. And then a related list will show as follows:

Now Reading: Continue the Ebook reading. Ebook List: View all your Ebooks. Bookmark List: View all your bookmarks.

## Settings

While on text reading scene, hold in button to go to its sub-menu. A related list will show:

Jump to: Jump to % part of the Ebook.

Auto Reading Speed: Set speed of auto reading.

Add a Bookmark: Add a bookmark to page.

Font Size: Set size of the font.

Voice Play: Turn on/off voice reading.

Page Color: Set color of the font.

**Delete File:** Delete the Ebook.

# Photo

Touch **button** with "Photo" on main interface to access to its function.

#### Slide mode

While viewing a picture, touch the button to enter slide mode.

#### Settings

While viewing a picture, hold we button to access to its sub-menu. The related list will show:

Rotate: Rotate the picture.
Zoom: Zoom in/out the picture.
Slide Gap Time: Set the gap time in slide mode.
Set as Background: Pick up a pic as background.
Delete: Delete the picture.
Information: View the info of pictures.

# Tools

Select "Tools" on main interface, click in button. A related list will show "Stopwatch", "Calendar", "Calculator".

## 1.Stopwatch

Choose "Stopwatch", click button № to access to this function. Click № again to start the timer, then click № again to stop/resume. Press ▼ to start a new one. Click ⊃ to go back.

Please note: the maximum Stopwatch list is 5.

## 2.Calendar

Choose "Calendar", click button  $\bowtie$  to access to its function and view the date and time. Click button  $\supset$  to go back. If you want to set the calendar, please go to "Setting" ---> "Date & Time".

## 2.Calculator

A normal digital calculator. Use the direction button to move the cursor.

# Setting

Touch button with "Setting" on main interface to access to its function. And then a related list will show as follows:

1.Display:

Brightness: Set screen brightness. Backlight Time: Set time of screen backlight. Screen Saver: Turn on/off screensaver.

#### 2.Power Saving:

Sleep Time: Set time into sleep mode. Auto Shutdown: Set time for auto shutdown.

#### 3.Date & Time:

Set Date and time.

#### 4.Language:

Select among 29 languages.

#### 5.Advanced:

#### 5.1 Information:

View the system info and memory space.

#### 5.2 Key Tone:

Turn on/off the touch button sound.

## 5.3 Button Light:

Turn on/off the light of touch button.

#### 5.4 Speaker:

Turn on/off the speaker.

#### **5.5 Format Internal Memory:**

Format system memory

## 5.6 Reset Default Settings:

Reset system to factory setting.

## Folder

Touch is button with "Folder" on main interface to access to its function.

All the files and folders in the player will be listed. If the micro SD card is inserted, you can choose to go to "Local folder" or "Card folder".

#### Note: Create your own folders to sort your song.

#### For Audio book lover:

Almost all mp3 players are based on flash driver, which have different format from PC's hardware disk. Different format causes different sorting algorithm for file name, which is a big trouble to customer who need audios, such as audio book, play in certain order.

To solve this issue, the easiest trick is to sort files by edit time. Here's the instruction about how to do that. 1, Prepare the audio files and sort them on PC.

2, Select all files and do not copy (Important).

3, Move your mouse cursor to the first file, then copy.

4, Paste files to mp3.

5, Unplug mp3 and go to "Folder" to find your audio files.

Your audio files should be in correct order, the first file be pasted is the first file be edited. And you can also create folders to help you sort your audio books.

## Support and Troubleshooting

Q: How to transfer music to the mp3 player? A: Download music to your computer first, and then connect mp3 player with your computer thru charging cable. A new disk will pop on as flash driver, and drop all your musics to the disk.

You can create folders in the disk to sort your music.

Q: Why my computer can't detect mp3 player? A: RUIZU Mp3 player can be paired for all computer system with latest USB driver. Please update your USB driver before plug in Mp3 player or try another charging cable. It you still can't connect RUIZU Mp3 Player to you computer, please contact RUIZU customer service team for additional help(See Cover).

Q: How can I continue audio play after turn the player off?

A: You can not continue your play after turn off the player. However, if the player is in sleep mode, you

can continue your play by wake it up. See "Basic Operations" about how to get into sleep mode.

Q: Why buttons on the player can't work?

A: Sometime customer will accidentally active lock screen function which prevent button been used. Please see"Lock Screen" to unlock the button. If it still won't work for you, please contact RUIZU Customer Service to claim your warranty. See Cove

# **Specifications**

| Screen            | 2.4" 1080p LCD screen                                                      |
|-------------------|----------------------------------------------------------------------------|
| Weight            | 100g                                                                       |
| Dimension         | 92*50*9.6 mm                                                               |
| Flash memory      | 8G                                                                         |
| Audio format      | MP3/WAV/APE/WMA/FLAC etc.                                                  |
| Video format      | AVI/3GP/ MKV/RMVB/ASF/ FLV/ MOV/<br>VOB/ MPG/ MP4/ RM/WMV etc.             |
| Recording format  | MP3/WAV                                                                    |
| Recording range   | 5-8 meters                                                                 |
| Playing time      | Audio: 7hrs Headphones/5hrs Speaker<br>Video: 4hrs Headphones/3hrs Speaker |
| Battery           | 3.7 V/500 mAh                                                              |
| Charging time     | 2-3 hours                                                                  |
| SD card expansion | Up to 128G                                                                 |
| Lyric Format      | LRC                                                                        |

Any more problems, please feel free to contact with our

customer service at ruizuservice@hotmail.com